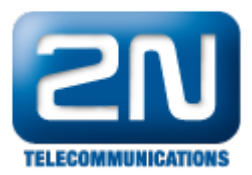

## Synology - Jak propojit s 2N® Helios IP

Na následujících obrázcích bude vysvětleno, jak nastavit sekci "Onvif" na straně 2N<sup>®</sup> Helios IP a jak nastavit sekci "Device info" na straně Synology serveru, aby došlo k objevení patřičného 2N<sup>®</sup> Helios IP v síti.

1. Jako první krok musíte zkontrolovat nastavení v sekci Onvif, kde musíte povolit discovery mode na "Discoverable". V továrním nastavení bude vždy vytvořen uživatel admin/2n (Username/Password).

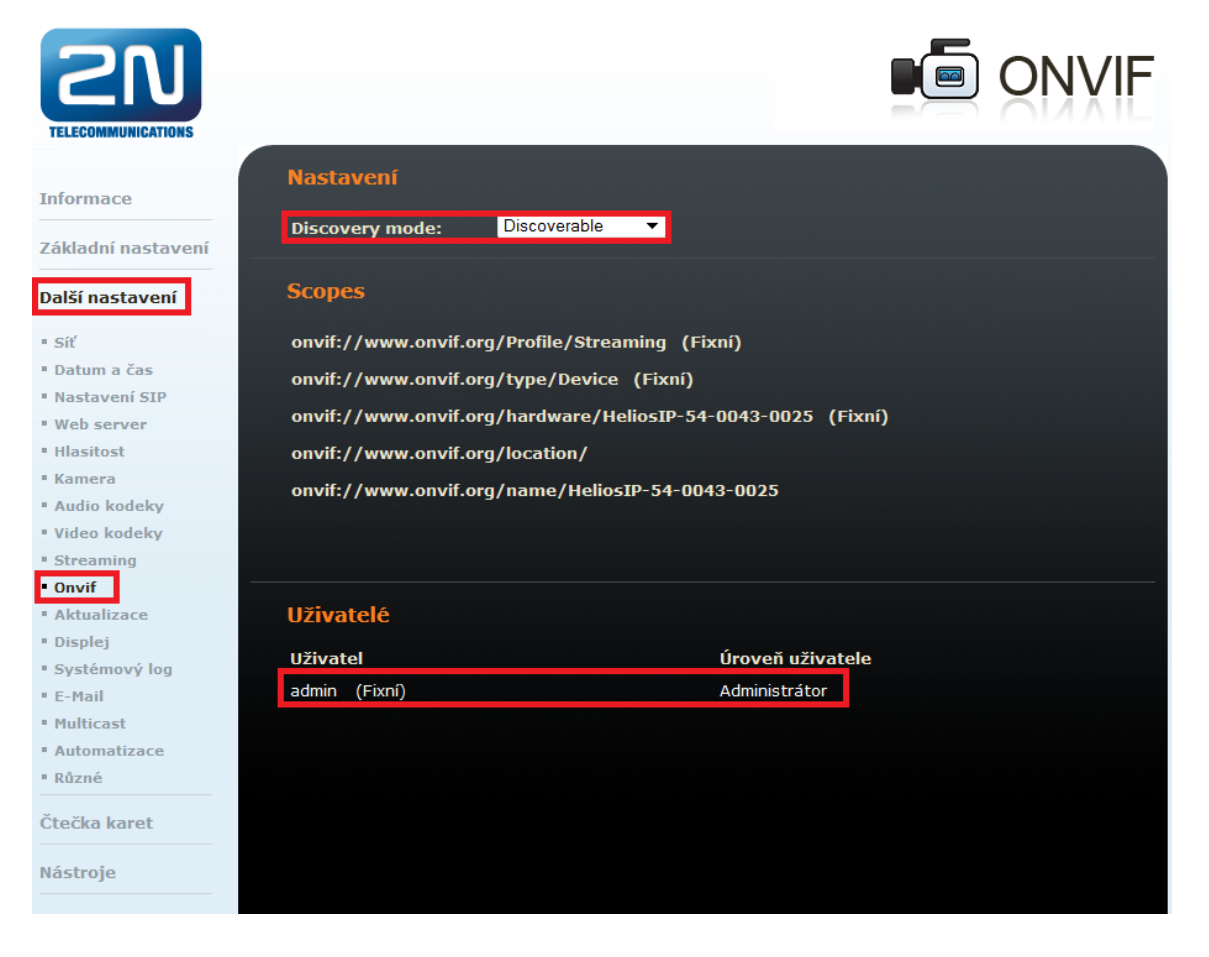

 Na straně Synology serveru budete moci objevit 2N® Helios IP jednotku. Poté musíte vyplnit detaily uživatele v sekci "Device Info", zadejte IP adresu manuálně, či využijte skenování LAN sítě a vyplňte Usern ame/Password - admin/2n.

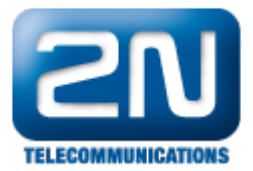

| Edit Camera     |               |           |      |                 |          | ? X                     |
|-----------------|---------------|-----------|------|-----------------|----------|-------------------------|
| Device Info     | Video         | Recording | Reco | ording Schedule | Advanced |                         |
| Name:           | Eingang       | -         |      |                 |          |                         |
| IP address:     | 172.16.5      | 7.20      | þ    |                 |          |                         |
| Port:<br>Brand: | 80<br>[ONVIF] |           | ~    |                 |          | <ul> <li>III</li> </ul> |
| Camera model:   | Generic_      | ONVIF     | ~    |                 |          |                         |
| Username:       | admin         |           |      |                 |          |                         |
| Password:       | •••••         |           |      |                 |          |                         |
|                 | Test C        | onnection |      |                 |          |                         |
|                 |               |           |      |                 |          |                         |
|                 |               |           |      |                 |          |                         |
|                 |               |           |      |                 |          |                         |
|                 |               |           |      |                 |          |                         |
|                 |               |           |      |                 |          |                         |
|                 |               |           |      |                 |          |                         |
|                 |               |           |      |                 |          |                         |
|                 |               |           |      |                 |          |                         |
|                 |               |           |      |                 | ОК       | Cancel                  |

3. Na následujících třech obrázcích můžete vidět doporučené nastavení.

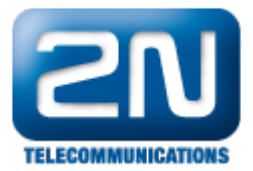

| Edit Camera        |              | And Machine South (SAM) |          | ? X    |
|--------------------|--------------|-------------------------|----------|--------|
| Device Info Vide   | eo Recording | Recording Schedule      | Advanced |        |
| Codec              |              |                         |          |        |
| Video format:      | H.264        | ~                       |          |        |
| Audio format:      | G711         | <b></b>                 |          |        |
| Recording Image Se | ettings      |                         |          |        |
| Image quality:     | 5 (Highest)  | ~                       |          |        |
| Resolution:        | 640x480      | ~                       |          |        |
| Frame rate (FPS):  | 15           | ~                       |          |        |
| Live View Image Se | ettings      |                         |          |        |
| Image quality:     | 5 (Highest)  | ~                       |          |        |
| Resolution:        | 640x480      | ~                       |          |        |
| Frame rate (FPS):  | 15           | ×                       |          |        |
|                    |              |                         |          | -1     |
|                    |              |                         |          |        |
|                    |              |                         | ок       | Cancel |

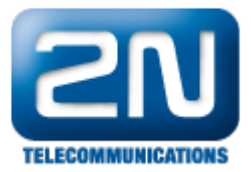

| Edit Camera                                                                                                    |                                                       |          | ? X    |
|----------------------------------------------------------------------------------------------------|-------------------------------------------------------|----------|--------|
| Device Info Video Recording                                                                                                    | Recording Schedule                                    | Advanced |        |
| Recording                                                                                                    |                                                       |          |        |
| Save video every (minutes):                                                                                                    | 30 ¥                                                  |          |        |
| Pre-recording time (sec.):                                                                                                    | 5 ~                                                   |          |        |
| Post-recording time (sec.):                                                                                                    | 5 ~                                                   |          |        |
|                                                                                                    |                                                       |          |        |
| Recording Archives                                                                                                    |                                                       |          |        |
| Recording archive folder:                                                                                                    | Eingang                                               |          |        |
| File name prefix:                                                                                                    | Eingang                                               |          |        |
| Keep the files within (days)                                                                                                    | 30                                                    |          |        |
|                                                                                                    | 10                                                    |          |        |
| Estimate Required Space                                                                                                    |                                                       |          |        |
| Archive Rotation Settings                                                                                                    |                                                       |          |        |
| When space or time limit is reached:                                                                                                    | remove old archives                                   | ~        |        |
|                                                                                                    |                                                       |          |        |
|                                                                                                    |                                                       | OK       | Cancel |
|                                                                                                    |                                                       |          |        |
| - 11                                                                                                    | Party Charles Market Contract Contractor Party of the |          |        |
| Edit Camera                                                                                                    |                                                       |          | ? X    |
| Edit Camera Device Info Video Recording                                                                                                    | Recording Schedule                                    | Advanced | ? X    |
| Edit Camera Device Info Video Recording Live View Source                                                                                                    | Recording Schedule                                    | Advanced | ? X    |
| Edit Camera Device Info Video Recording Live View Source From Surveillance Station                                                                                                    | Recording Schedule                                    | Advanced | ? X    |
| Edit Camera           Device Info         Video         Recording           Live View Source         •         From Surveillance Station           From camera         •         From camera                                                                                                    | Recording Schedule                                    | Advanced | ? X    |
| Edit Camera           Device Info         Video         Recording           Live View Source         •         From Surveillance Station           •         From camera         •                                                                                                    | Recording Schedule                                    | Advanced | ? X    |
| Edit Camera          Device Info       Video       Recording         Live View Source       •       From Surveillance Station         From camera       •       Motion Detection Recording                                                                                                    | Recording Schedule                                    | Advanced | ? X    |
| Edit Camera           Device Info         Video         Recording           Live View Source         •         From Surveillance Station           From Surveillance Station         •         From camera           Motion Detection Recording         •         Motion detection by the camera                                                                                                    | Recording Schedule                                    | Advanced | ? X    |
| Edit Camera          Device Info       Video       Recording         Live View Source       •       From Surveillance Station         From Surveillance Station       •       From camera         Motion Detection Recording       •       Motion detection by the camera         Motion detection by Surveillance St       •       •                                                                                                    | Recording Schedule                                    | Advanced | ? ×    |
| Edit Camera         Device Info       Video       Recording         Live View Source       •       From Surveillance Station         •       From Surveillance Station       •         •       From camera       •         •       Motion Detection Recording       •         •       Motion detection by the camera       •         •       Motion detection by Surveillance Station       •                                                                                                    | Recording Schedule                                    | Advanced | ? ×    |
| Edit Camera          Device Info       Video       Recording         Live View Source       •       From Surveillance Station         From Surveillance Station       •       From camera         Motion Detection Recording       •       Motion detection by the camera         Motion detection by Surveillance Station       •       •                                                                                                    | Recording Schedule                                    | Advanced | ? ×    |
| Edit Camera          Device Info       Video       Recording         Live View Source       •       From Surveillance Station         From Camera       •       Motion Detection Recording         Motion detection by the camera       •       Motion detection by Surveillance Station                                                                                                    | Recording Schedule                                    | Advanced | ? ×    |
| Edit Camera          Device Info       Video       Recording         Live View Source       •       From Surveillance Station         From Camera       •       Motion Detection Recording         Motion detection by the camera       •       Motion detection by Surveillance Station                                                                                                    | Recording Schedule                                    | Advanced | ? ×    |
| Edit Camera          Device Info       Video       Recording         Live View Source       •       From Surveillance Station         •       From Camera         Motion Detection Recording       •         •       Motion detection by the camera         •       Motion detection by Surveillance Station                                                                                                    | Recording Schedule                                    | Advanced | ? ×    |
| Edit Camera          Device Info       Video       Recording         Live View Source       • From Surveillance Station       •         • From Camera       • Motion Detection Recording       •         • Motion detection by the camera       • Motion detection by Surveillance Station                                                                                                    | Recording Schedule                                    | Advanced | ? ×    |
| Edit Camera          Device Info       Video       Recording         Live View Source <ul> <li>From Surveillance Station</li> <li>From camera</li> <li>Motion Detection Recording</li> <li>Motion detection by the camera</li> <li>Motion detection by Surveillance Station</li> <li>Motion detection by Surveillance Station</li> <li>Motion detection by Surveillance Station</li> <li>Recording</li> <li>Motion detection by Surveillance Station</li> <li>Motion detection by Surveillance Station</li> <li>Motion detection by Surveillance Station</li> <li>Motion detection by Surveillance Station</li> <li>Motion detection by Surveillance Station</li> <li>Motion detection by Surveillance Station</li> <li>Motion detection by Surveillance Station</li> <li>Motion detection by Surveillance Station</li> <li>Motion detection by Surveillance Station</li> <li>Motion detection by Surveillance Station</li> <li>Motion detection by Surveillance Station</li> <li>Motion detection by Surveillance Station</li> <li>Motion detection by Station</li> <li>Motion detection by Station</li> <li>Motion detection by Station</li> <li>Motion detection by Station</li> <li>Motion detection by Station</li> <li>Motion detection by Station</li> <li>Motion</li> <li>Motion</li></ul> | Recording Schedule                                    | Advanced | ? ×    |

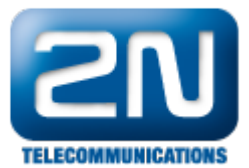

Další informace: Dveřní & Bezpečnostní interkomy (oficiální stránky 2N)